## Anleitung

## Kontoeinrichtung in SFirm 3.x u. 4.x

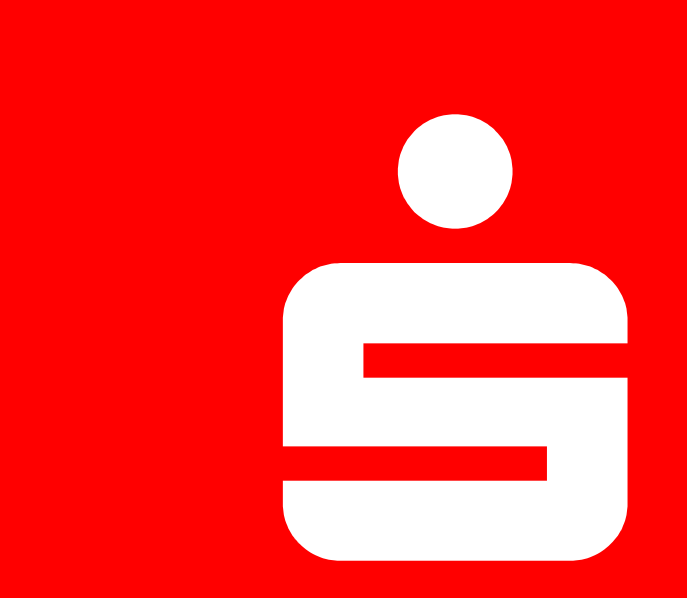

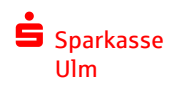

| 1 |                           |                                       |                                                       |                                     |                        |                       |                          |                         |           |
|---|---------------------------|---------------------------------------|-------------------------------------------------------|-------------------------------------|------------------------|-----------------------|--------------------------|-------------------------|-----------|
|   |                           |                                       |                                                       |                                     | Auftraggeber - SFirm 3 | 3.2 (S-VIA Anleitung) |                          |                         | - 0 ×     |
|   |                           | Datei Start Ausgabe Auswertun         | g Cash Extra Wartungscenter                           |                                     |                        |                       |                          |                         | ▲ 🛛 🛈 🖗 🛤 |
|   |                           | P 🖉 🗶 P 🧖 Zu                          | irücksetzen Alle 😡 Vorschau                           |                                     |                        |                       |                          |                         |           |
|   |                           | Neu Bearbeiten Löschen Konto          | ctualisieren Keine 🔊 Drucken                          |                                     |                        |                       |                          |                         |           |
|   |                           | Auftraggeber Extra A                  | Ansicht Auswahl Druck                                 |                                     |                        |                       |                          |                         |           |
|   |                           | Ordens Kurkensen under                | Auftraggeber                                          |                                     |                        |                       |                          |                         | •         |
| 2 | Oben auf "Auftraggeber"   | Ordner-ykontonamen süchen             |                                                       |                                     |                        |                       |                          | Datas in Vallant autom  |           |
|   | klicken                   | Auftraggeber                          | Statistical 2 AM LODGETSE                             |                                     |                        |                       |                          | Daten in voltext suchen |           |
|   |                           | Konten                                | hen Sie eine Spaltenüberschrift in diesen Bereich, ur | m nach dieser zu gruppieren         |                        |                       |                          |                         |           |
|   |                           | Bankzugänge     EBICS                 | Auftraggebername                                      | <ul> <li>Straße/Postfach</li> </ul> | PLZ Ort                | Land                  | Gläubiger-Identifikation | Anzahl Konten           |           |
|   |                           | HBCI                                  |                                                       |                                     |                        |                       |                          |                         |           |
|   |                           | a 📓 Benutzer                          |                                                       |                                     |                        | Deutschland           |                          |                         | 1         |
|   |                           | Gruppen                               |                                                       | 2                                   |                        |                       |                          |                         |           |
|   |                           | 🔂 Konten                              |                                                       | <b>S</b>                            |                        |                       |                          |                         |           |
| - |                           | Info-Center                           |                                                       |                                     |                        |                       |                          |                         |           |
| 2 | IIII Arbeitsreit auf den  | Bankleitzahlen                        |                                                       |                                     |                        |                       |                          |                         |           |
|   | entsprechenden            | 📸 Banken                              |                                                       |                                     |                        |                       |                          |                         |           |
|   |                           | Konzerne<br>Länder                    |                                                       |                                     |                        |                       |                          |                         |           |
|   | Autraggeber uopperklicken | Regionen/Feiertage                    |                                                       |                                     |                        |                       |                          |                         |           |
|   |                           | 🔯 Währungen                           |                                                       |                                     |                        |                       |                          |                         |           |
|   |                           |                                       |                                                       |                                     |                        |                       |                          |                         |           |
|   |                           |                                       |                                                       |                                     |                        |                       |                          |                         |           |
|   |                           |                                       |                                                       |                                     |                        |                       |                          |                         |           |
|   |                           |                                       |                                                       |                                     |                        |                       |                          |                         |           |
|   |                           |                                       |                                                       |                                     |                        |                       |                          |                         |           |
|   |                           |                                       |                                                       |                                     |                        |                       |                          |                         |           |
|   |                           |                                       |                                                       |                                     |                        |                       |                          |                         |           |
|   |                           |                                       |                                                       |                                     |                        |                       |                          |                         |           |
|   |                           |                                       |                                                       |                                     |                        |                       |                          |                         |           |
|   |                           |                                       |                                                       |                                     |                        |                       |                          |                         |           |
|   |                           |                                       |                                                       |                                     |                        |                       |                          |                         |           |
|   |                           |                                       |                                                       |                                     |                        |                       |                          |                         |           |
|   |                           |                                       |                                                       |                                     |                        |                       |                          |                         |           |
|   |                           |                                       |                                                       |                                     |                        |                       |                          |                         |           |
|   |                           |                                       |                                                       |                                     |                        |                       |                          |                         |           |
|   |                           |                                       |                                                       |                                     |                        |                       |                          |                         |           |
|   |                           | 1                                     |                                                       |                                     |                        |                       |                          |                         |           |
|   |                           | Favoriten                             |                                                       |                                     |                        |                       |                          |                         |           |
|   |                           | E Kontoinformationen                  |                                                       |                                     |                        |                       |                          |                         |           |
|   |                           | Zahlungsverkehr                       | L                                                     |                                     |                        |                       |                          |                         |           |
|   |                           | Meldedates                            |                                                       |                                     |                        |                       |                          |                         |           |
|   |                           |                                       |                                                       |                                     |                        |                       |                          |                         |           |
|   |                           | Ubertragungen                         |                                                       |                                     |                        |                       |                          |                         |           |
|   |                           | Stammdaten                            |                                                       |                                     |                        |                       |                          |                         |           |
|   |                           | 30<br>*                               | ]                                                     |                                     |                        |                       |                          |                         |           |
|   |                           | Drücken Sie F1, um Hilfe zu erhalten. | Elemente: 1 Ausgewählt: 1                             |                                     |                        |                       | Kreissparkasse Ostalb    | SFIRM (S-VIA Anleitung) | UF NUM RF |
|   |                           |                                       |                                                       |                                     |                        |                       |                          |                         |           |
|   |                           |                                       |                                                       |                                     |                        |                       |                          |                         |           |

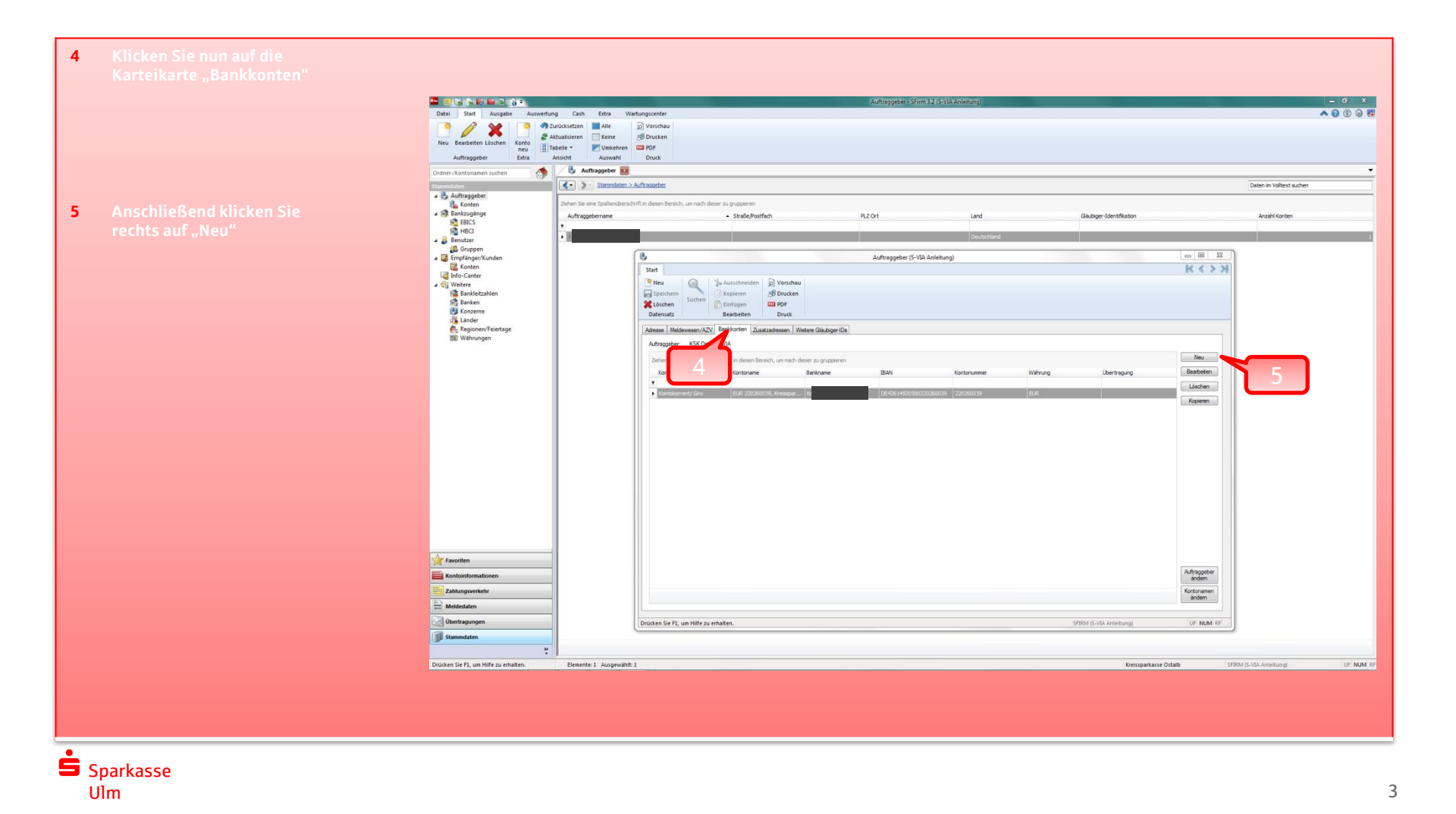

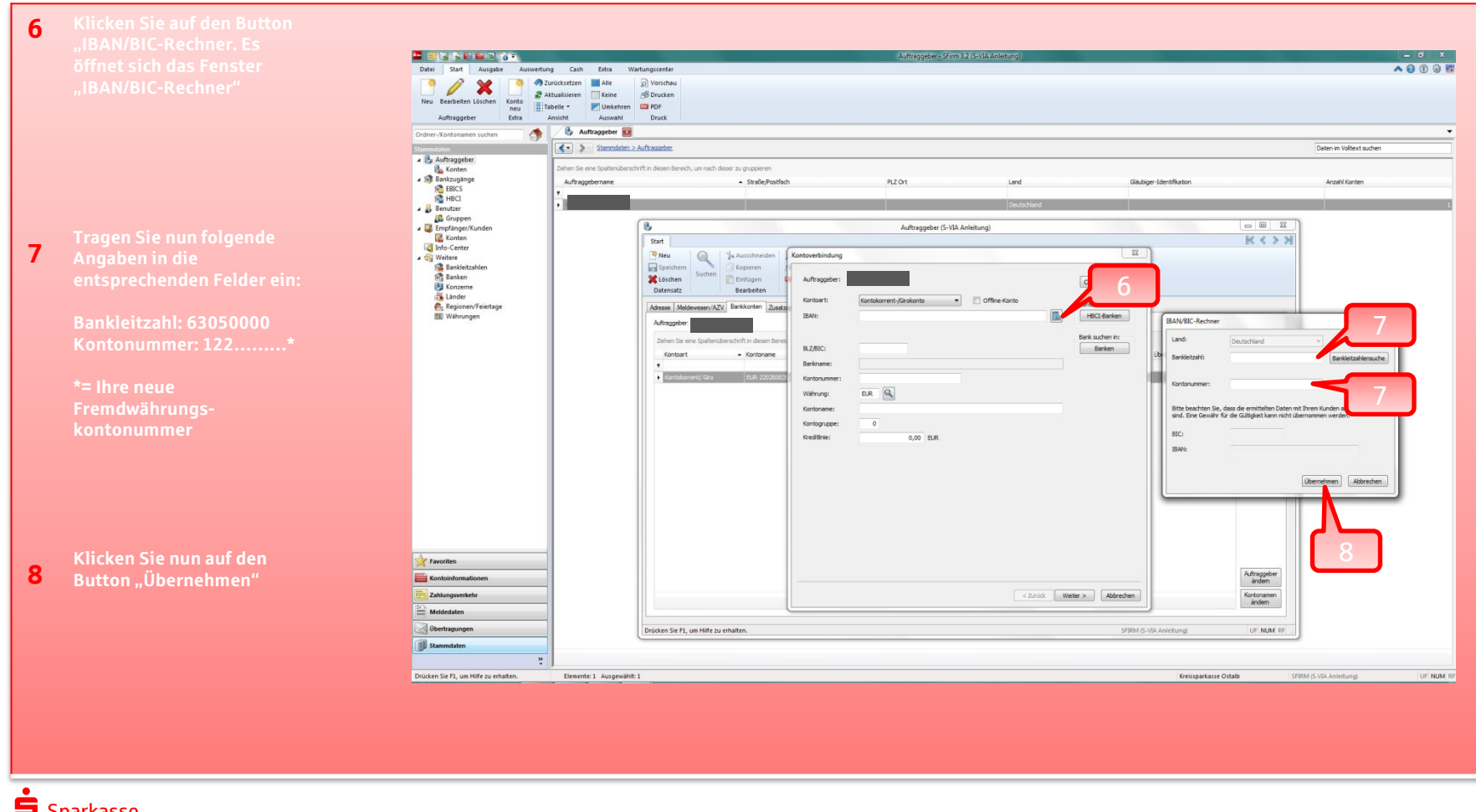

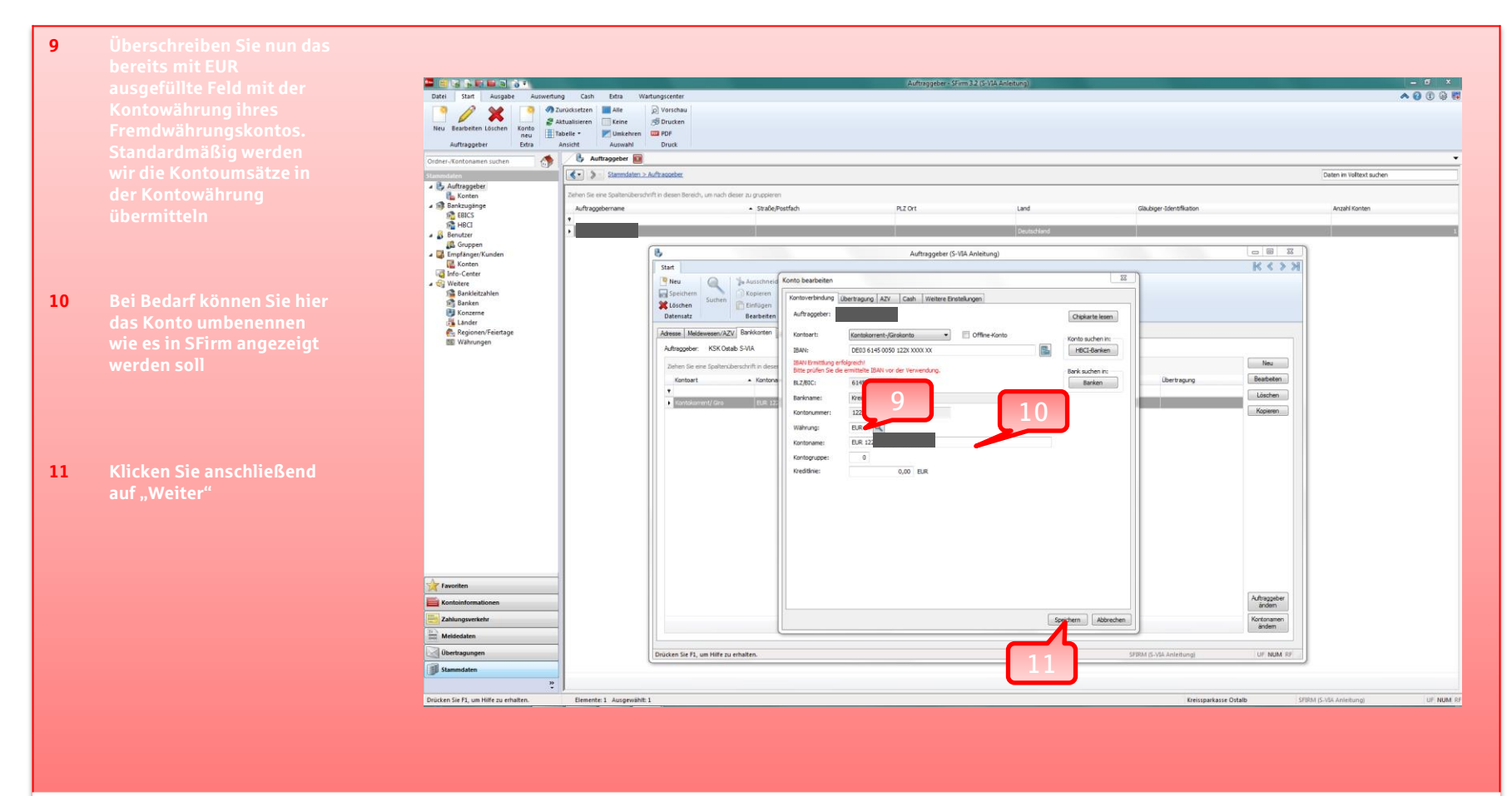

Sparkasse

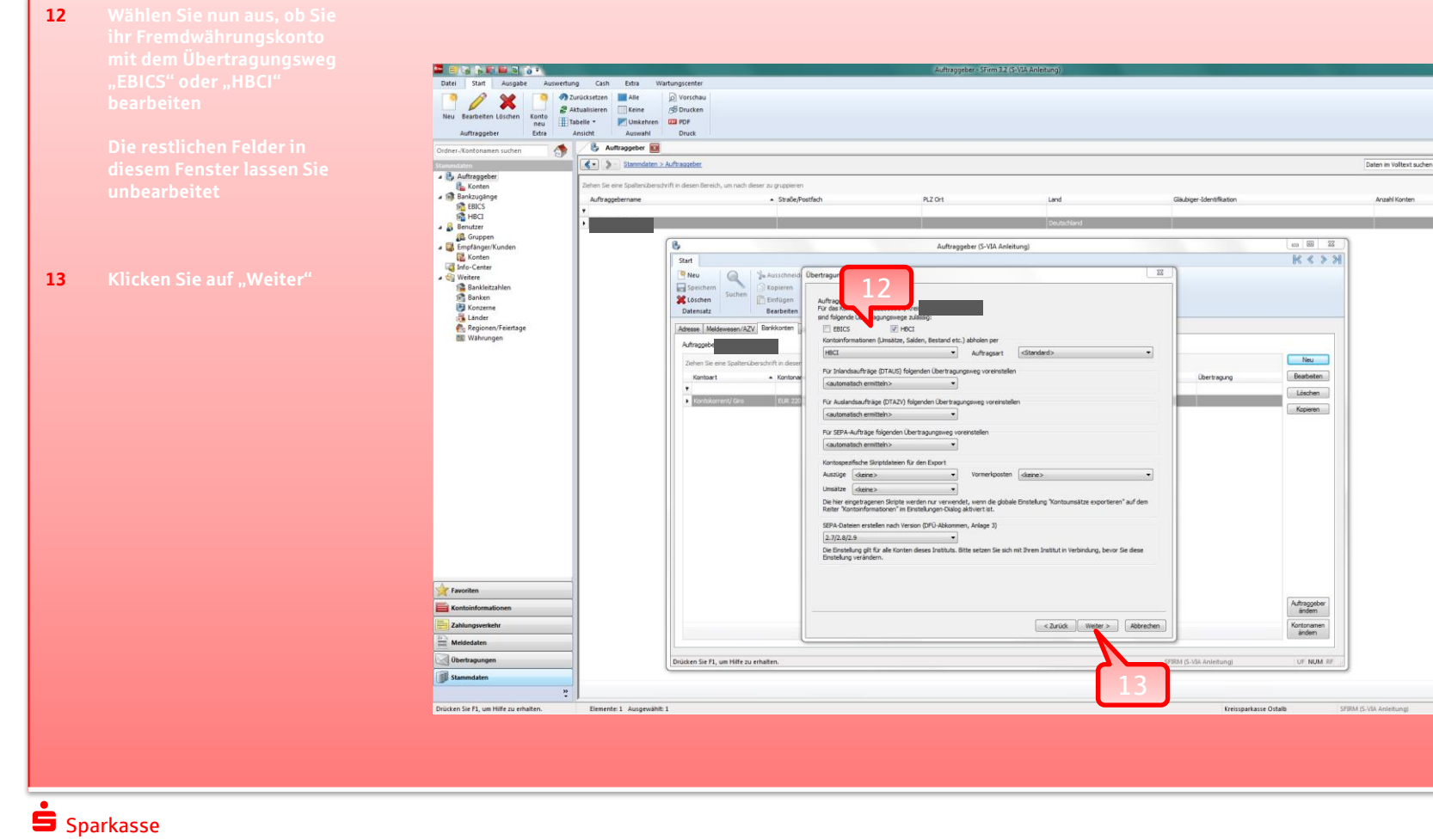

UF NUM RE

A 0 0 9 M

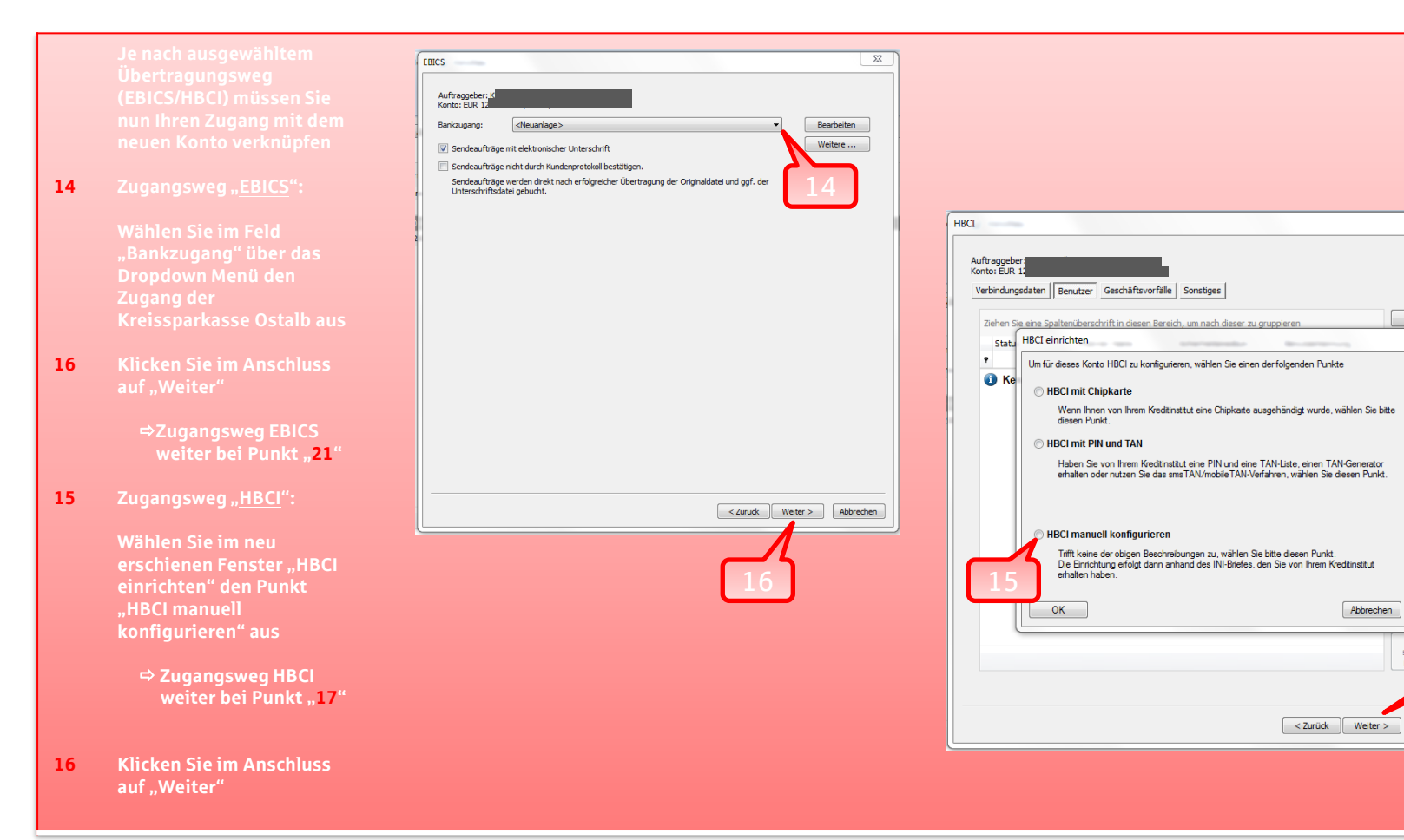

23

Neu

then

echtigte

karte

Abbrechen

synch

Abbrechen

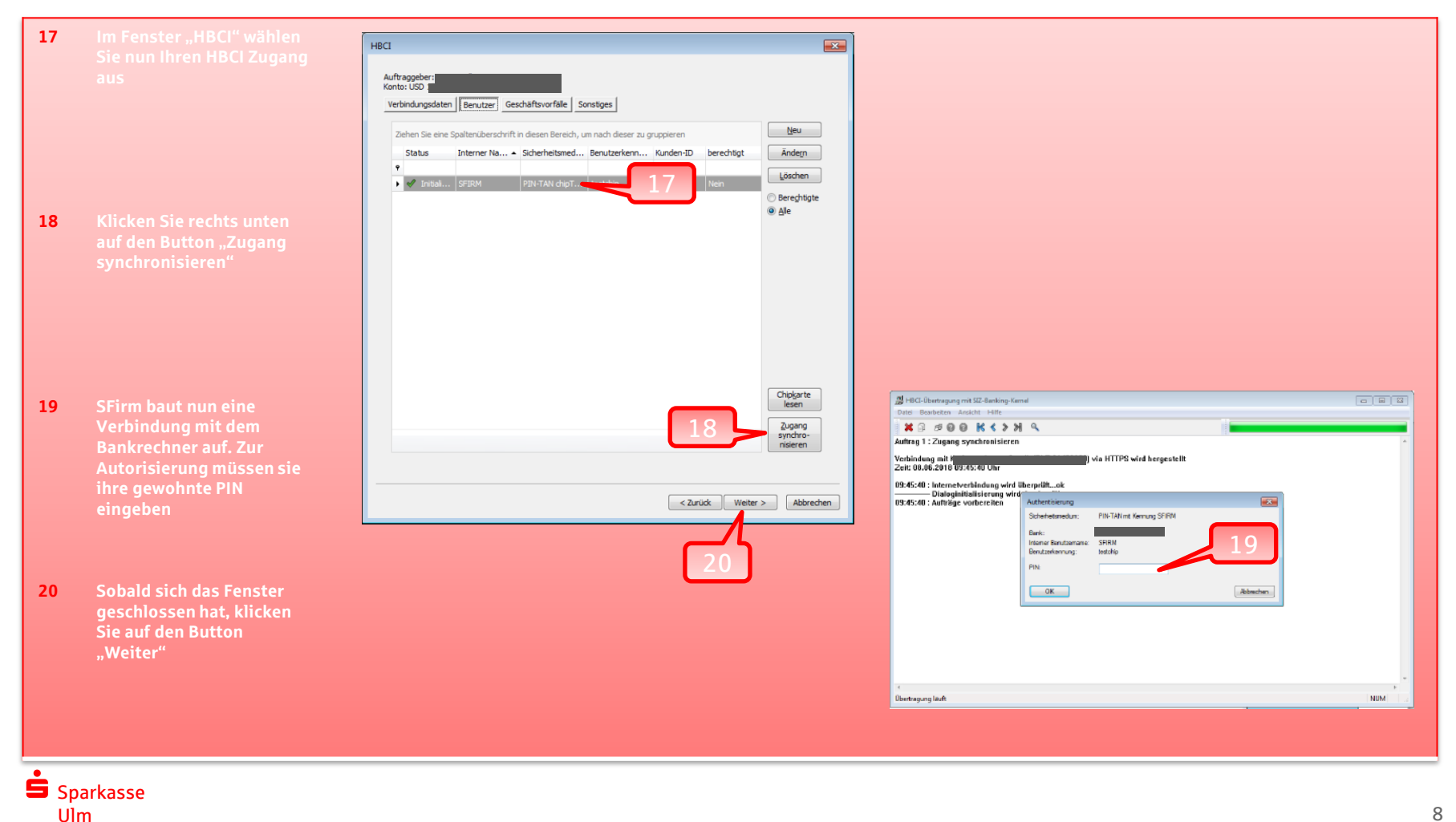

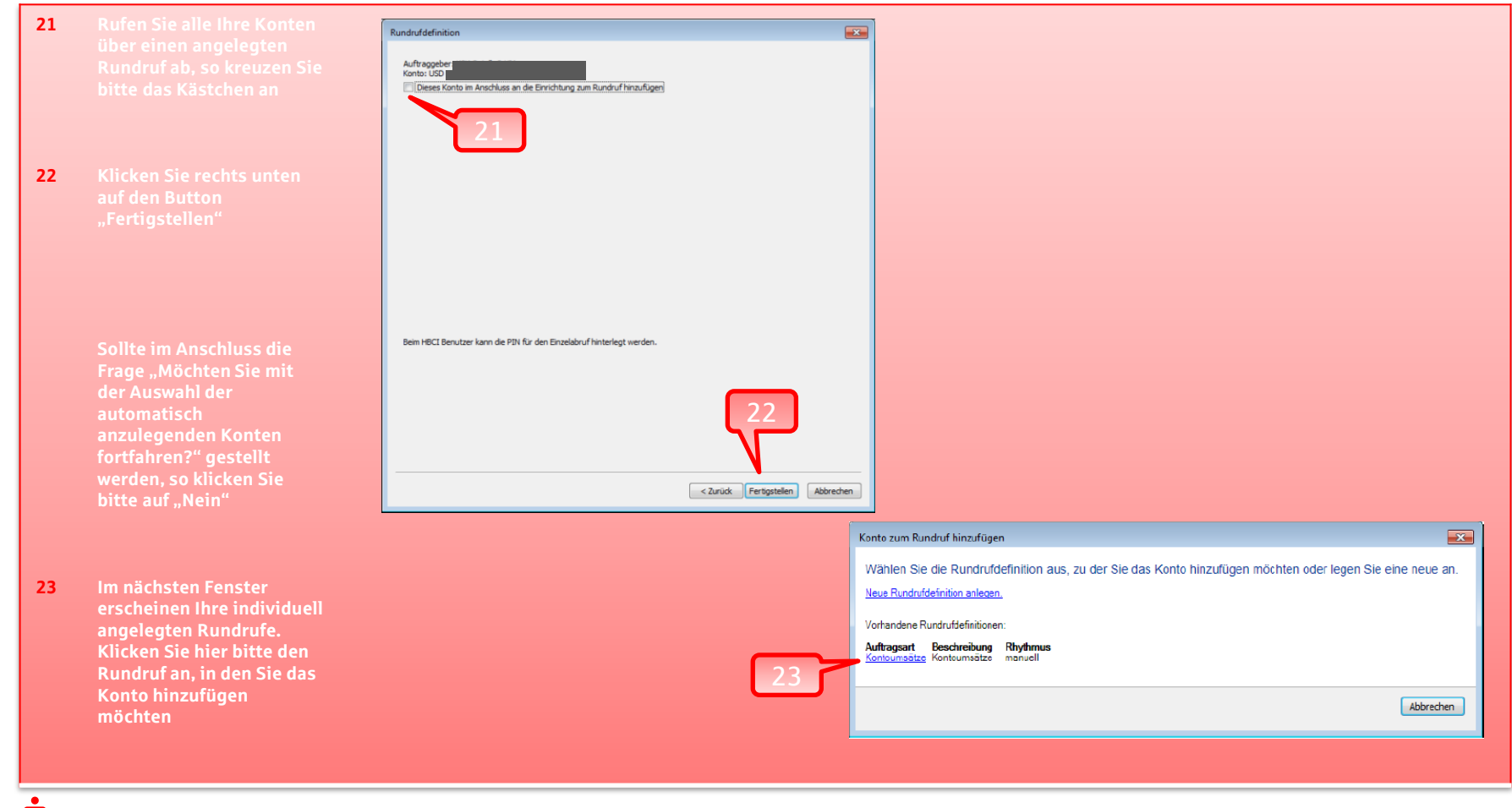

- 24 Es erscheint das Fenster "Rundruf bearbeiten" mit dem neu angelegten Konto. Klicken Sie unten auf den Button "Konfigurieren"
- 25 Im nun erscheinenden Fenster wählen Sie im dropdown-Menü den SFirm User aus, der beim Rundruf verwendet werden soll
- 26 Klicken Sie auf "Weiter". Das Fenster schließt sich
- 27 Klicken Sie links unten auf "Speichern"

Das Konto ist nun erfolgreich im SFirm angelegt und kann wie gewohnt genutzt werden

| Rundrufdefinition                                             | bearbeiten                                                                                                    |                       | ×         |  |  |  |  |  |
|---------------------------------------------------------------|----------------------------------------------------------------------------------------------------|-----------------------|-----------|--|--|--|--|--|
| Konto                                                         | vumsätze v                                                                                                    |                       |           |  |  |  |  |  |
| ezeichnung Konto                                              | umsätze                                                                                                    |                       |           |  |  |  |  |  |
| 0.0                                                           | E Kastan da ta ta ta                                                                                                    | (h p                  |           |  |  |  |  |  |
| Ausfuhrungsrhyth                                              | mus Rontern 🔏 Autonsation                                                                                                    | Service Strategiungen |           |  |  |  |  |  |
| Alle (4) 🖻 zu l                                               | configurieren (1)                                                                                                    |                       |           |  |  |  |  |  |
| Status                                                        | Beschreibung                                                                                                    | Protokoll, Benutzer   | Auftra    |  |  |  |  |  |
| zu konfigurieren                                              | EUR 1222                                                                                                    | HBCI                  | KSK       |  |  |  |  |  |
|                                                               | SFirm<br>Konten konfigurieren<br>HBCI<br>Bite wählen Sie den HBCI-Benutzer aus, der den Auftrag ausführer<br>soll.<br>Celektueller Benutzer<br>Den Benutzer sofort Lautorisieren.<br>25 |                       |           |  |  |  |  |  |
|                                                               |                                                                                                    | 2 6                   |           |  |  |  |  |  |
| •                                                             | m                                                                                                    |                       | Þ         |  |  |  |  |  |
| Hinzufügen) (Hinzufügen nach Übertragungsweg) (Konfigurieren) |                                                                                                    |                       |           |  |  |  |  |  |
| Speichem                                                      |                                                                                                    | 24                    | Abbrechen |  |  |  |  |  |
| 27                                                            |                                                                                                    |                       |           |  |  |  |  |  |

## Vielen Dank.

Sollten Sie noch Fragen haben, rufen Sie uns gerne an.

Sparkasse Ulm Firmenkundengeschäft Electronic Banking Neue Straße 66 89073 Ulm ☎ 0731 101-960 ☞ eb@sparkasse-ulm.de

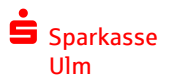